# Usando Ping e Traceroute no SG550XG e SG350XG

# Objetivo

O SG550XG e o SG350XG incluem ferramentas integradas de ping e traceroute, que podem ser usadas para testar as comunicações de rede do switch. O ping usa pacotes de eco ICMP (Internet Control Message Protocol) para testar a acessibilidade de um host na rede e retorna informações como o tempo de ida e volta e o status do pacote. Traceroute exibe a rota e o tempo que um pacote leva ao viajar para um host de rede.

O objetivo deste documento é mostrar a você como usar ping e traceroute no SG550XG e SG350XG.

## Dispositivos aplicáveis

SG550XG

SG350XG

### Versão de software

•v2.0.0.73

## Usando as ferramentas Ping e Traceroute

#### Ping

Etapa 1. Faça login no utilitário de configuração da Web e escolha **Administration > Ping**. A página *Ping* é aberta.

| Ping                                                     |                                 |
|----------------------------------------------------------|---------------------------------|
| Host Definition:<br>Destination IP Address/Na<br>Status: | By IP address      By name ame: |
| Activate Ping Cancel                                     |                                 |
| Number of Cont Declete:                                  | 0                               |
| Number of Received Packets:                              | 0                               |
| Packet Lost:                                             | 0 %                             |
| Minimum Round Trip Time:                                 | 0 ms                            |
| Maximum Round Trip Time:                                 | 0 ms                            |
| Average Round Trip Time:                                 | 0 ms                            |
| Status:                                                  | N/A                             |
|                                                          |                                 |

Etapa 2. No campo *Definição de host*, selecione um botão de opção para especificar como o host remoto será identificado. Selecione **Por endereço IP** para designar o host pelo seu endereço IP. Selecione **Por nome** para designar o host pelo seu nome de host. Se você estiver no modo de exibição Básico, vá para a <u>Etapa 7</u> (o *modo de exibição* pode ser alterado com a lista suspensa no canto superior direito do utilitário de configuração da Web).

| Ping                        |                         |
|-----------------------------|-------------------------|
| Host Definition:            | By IP address O By name |
| Destination IP Address/Na   | ame:                    |
| Status:                     |                         |
| Activate Ping Cancel        |                         |
| Ping Counters and Status    |                         |
| Number of Sent Packets:     | 0                       |
| Number of Received Packets: | 0                       |
| Packet Lost:                | 0 %                     |
| Minimum Round Trip Time:    | 0 ms                    |
| Maximum Round Trip Time:    | 0 ms                    |
| Average Round Trip Time:    | 0 ms                    |
| Status:                     | N/A                     |
|                             |                         |

Etapa 3. Se estiver visualizando a página *Ping* no modo de exibição Avançado, vários campos adicionais estarão disponíveis. No campo *IP Version*, selecione um botão de opção para escolher a versão IP que o switch usará ao fazer ping. Selecione **Versão 4** para usar IPv4 e **Versão 6** para usar IPv6.

| Ping                                                                                                    |                                 |                                      |
|----------------------------------------------------------------------------------------------------|---------------------------------|--------------------------------------|
| Host Definition:                                                                                                    | By IP address 	By name          |                                      |
| IP Version:                                                                                                    | Version 6  Version 4            |                                      |
| Source IP:                                                                                                    | Auto                            |                                      |
| Destination IPv6 Address Type:                                                                                                    | Iink Local O Global             |                                      |
| Link Local Interface:                                                                                                    | VLAN 1 💌                        |                                      |
| Content of the second second s |                                 |                                      |
| Se Ping Interval:                                                                                                    | <ul> <li>Use Default</li> </ul> |                                      |
|                                                                                                    | O User Defined                  | ms (Range: 0 - 65535, Default: 2000) |
| Sumber of Pings:                                                                                                    | <ul> <li>Use Default</li> </ul> |                                      |
|                                                                                                    | O User Defined                  | (Range: 1 - 65535, Default: 4)       |
| Status:                                                                                                    |                                 |                                      |
| Activate Ping Cancel                                                                                                    |                                 |                                      |

Etapa 4. Na lista suspensa *IP de origem*, selecione o endereço IP do qual o switch enviará o ping. O padrão é **Auto**, que diz ao switch para calcular o endereço de origem com base no endereço de destino. Se você selecionou **Versão 6** no campo Versão IP, continue na Etapa 5; Caso contrário, vá para o passo 7.

| Ping                           |                                                     |
|--------------------------------|-----------------------------------------------------|
| Host Definition:               | e By IP address 	By name                            |
| IP Version:                    | Version 6  Version 4                                |
| Source IP:                     | Auto                                                |
| Destination IPv6 Address Type: | Auto<br>192.168.1.105(OOB)                          |
| Link Local Interface:          | VLAN 1 👻                                            |
| C Destination IP Address/Name: |                                                     |
| Ping Interval:                 | Use Default                                         |
|                                | O User Defined ms (Range: 0 - 65535, Default: 2000) |
| Sumber of Pings:               | Use Default                                         |
|                                | O User Defined       (Range: 1 - 65535, Default: 4) |
| Status:                        |                                                     |
| Activate Ping Cancel           |                                                     |

Etapa 5. No campo *Destination IPv6 Address Type*, selecione um botão de opção para indicar o tipo do endereço IPv6 do destino.

| Ping                           |                        |                                      |
|--------------------------------|------------------------|--------------------------------------|
| Host Definition:               | By IP address 	By name |                                      |
| IP Version:                    | Version 6 Version 4    |                                      |
| Source IP:                     | Auto                   |                                      |
| Destination IPv6 Address Type: | 💿 Link Local 🔘 Global  |                                      |
| Link Local Interface:          | VLAN 1                 |                                      |
| C Destination IP Address/Name: |                        |                                      |
| Ping Interval:                 | O Use Default          |                                      |
|                                | O User Defined         | ms (Range: 0 - 65535, Default: 2000) |
| Number of Pings:               | Use Default            | (Pango: 1, 65525, Dafault: 4)        |
|                                | O User Defined         | (Range: 1 - 00000, Default. 4)       |
| Status:                        |                        |                                      |
| Activate Ping Cancel           |                        |                                      |

As opções são:

Link Local - O endereço IP identifica exclusivamente hosts em um único link de rede. Um endereço local de link tem um prefixo FE80, não é roteável e só pode ser usado para comunicação na rede local. Se houver um endereço local de link na interface, essa entrada substituirá o endereço na configuração.

Global - O endereço é um endereço IPv6 unicast global que é visível e acessível de outras redes. Se você selecionar essa opção, vá para a <u>Etapa 7</u>.

Etapa 6. Se você selecionou **Link Local** no campo *Destination IPv6 Address Type*, escolha uma interface local de link na lista suspensa *Link Local Interface*.

| Ping                           |                         |                                      |
|--------------------------------|-------------------------|--------------------------------------|
| Host Definition:               | By IP address 		By name |                                      |
| IP Version:                    | Version 6 O Version 4   |                                      |
| Source IP:                     | Auto                    | •                                    |
| Destination IPv6 Address Type: | Iink Local O Global     |                                      |
| Link Local Interface:          | VLAN 1                  |                                      |
| Destination IP Address/Name:   | VLAN 1                  |                                      |
| Ping Interval:                 | Use Default             |                                      |
|                                | O User Defined          | ms (Range: 0 - 65535, Default: 2000) |
| Number of Pings:               | Ose Default             |                                      |
|                                | O User Defined          | (Range: 1 - 65535, Default: 4)       |
| Status:                        |                         |                                      |
| Activate Ping Cancel           |                         |                                      |

<u>Passo 7.</u> No campo *Destination IP Address/Name*, insira o endereço IP ou o nome do host do host remoto, dependendo de sua seleção no campo *Host Definition*. Se você estiver no modo de exibição Básico, vá para a <u>Etapa 10</u>.

| Ping                                     |                         |  |
|------------------------------------------|-------------------------|--|
| Host Definition:                         | By IP address 		By name |  |
| Destination IP Address/Name: 192.168.1.1 |                         |  |
| Status:                                  |                         |  |
| Activate Ping Cancel                     |                         |  |
| Ping Counters and Status                 |                         |  |
| Number of Sent Packets:                  | 0                       |  |
| Number of Received Packets:              | 0                       |  |
| Packet Lost:                             | 0 %                     |  |
| Minimum Round Trip Time:                 | 0 ms                    |  |
| Maximum Round Trip Time:                 | 0 ms                    |  |
| Average Round Trip Time:                 | 0 ms                    |  |
| Status:                                  | N/A                     |  |

Etapa 8. No campo *Ping Interval*, escolha um botão de opção para especificar o tempo que o switch espera entre o envio de pacotes. Selecione **Usar padrão** para usar a configuração padrão (2000 ms) ou **Definido pelo usuário** para inserir um período de tempo personalizado (o intervalo é de 0 a 65535).

| Ping                          |                                                                       |
|-------------------------------|-----------------------------------------------------------------------|
| Host Definition:              | ● By IP address ─ By name                                             |
| IP Version:                   | Version 6 Version 4                                                   |
| Source IP:                    | Auto                                                                  |
| Destination IPv6 Address Type | Ink Local O Global                                                    |
| Link Local Interface:         | VLAN 1                                                                |
| Destination IP Address/Name:  | 192.168.1.1                                                           |
| Ping Interval:                | Use Default     User Defined     ms (Range: 0 - 65535, Default: 2000) |
| Number of Pings:              | Use Default     User Defined     (Range: 1 - 65535, Default: 4)       |
| Status:                       |                                                                       |
| Activate Ping Cancel          |                                                                       |

Etapa 9. No campo *Número de pings*, escolha um botão de opção para especificar o número de pings que o switch enviará ao destino. Selecione **Usar padrão** para usar a configuração padrão (4 pings) ou **Definido pelo usuário** para inserir um número personalizado (o intervalo é de 0 a 65535).

| Ping                           |                                                                                                    |
|--------------------------------|----------------------------------------------------------------------------------------------------|
| Host Definition:               | By IP address      By name                                                                               |
| IP Version:                    | O Version 6   Version 4                                                                                  |
| Source IP:                     | Auto                                                                                                    |
| Destination IPv6 Address Type: | Iink Local Global                                                                                        |
| Link Local Interface:          | VLAN 1                                                                                                   |
| Destination IP Address/Name:   | 192.168.1.1                                                                                              |
| Ping Interval:                 | <ul> <li>Use Default</li> <li>User Defined</li> <li>ms (Range: 0 - 65535, Default: 2000)</li> </ul>      |
| Number of Pings:               | <ul> <li>Use Default</li> <li>User Defined</li> <li>7</li> <li>(Range: 1 - 65535, Default: 4)</li> </ul> |
| Status:                        |                                                                                                    |
| Activate Ping Cancel           |                                                                                                    |

<u>Etapa 10.</u> Clique em **Ativar ping** para iniciar o ping ou clique em **Cancelar** para limpar as configurações.

| Ping                        |                        |
|-----------------------------|------------------------|
| Host Definition:            | By IP address 	By name |
| Destination IP Address/Na   | ame: 192.168.1.1       |
| Status:                     |                        |
| Activate Ping Cancel        |                        |
| Ping Counters and Status    |                        |
| Number of Sent Packets:     | 0                      |
| Number of Received Packets: | 0                      |
| Packet Lost:                | 0 %                    |
| Minimum Round Trip Time:    | 0 ms                   |
| Maximum Round Trip Time:    | 0 ms                   |
| Average Round Trip Time:    | 0 ms                   |
| Status:                     | N/A                    |
|                             |                        |

Etapa 11. Enquanto o ping está sendo processado, uma barra de carga será exibida. Clique no botão **Stop Ping** abaixo desta barra para cancelar o ping.

| Ping                                                     |                                        |   |                 |  |
|----------------------------------------------------------|----------------------------------------|---|-----------------|--|
| Host Definition:<br>Destination IP Address/Na<br>Status: | By IP address By name ame: 192.168.1.1 |   |                 |  |
| Activate Ping Cancel                                     |                                        |   |                 |  |
| Ping Counters and Status                                 |                                        |   |                 |  |
| Number of Sent Packets:                                  | 1                                      |   |                 |  |
| Number of Received Packets:                              | 1                                      | _ |                 |  |
| Packet Lost:                                             | 0 %                                    |   | Processing Data |  |
| Minimum Round Trip Time:                                 | 0 ms                                   |   |                 |  |
| Maximum Round Trip Time:                                 | 0 ms                                   |   | Stop Ping       |  |
| Average Round Trip Time:                                 | 0 ms                                   |   |                 |  |
| Status:                                                  | Ping in progress                       |   |                 |  |
|                                                          |                                        |   |                 |  |
|                                                          |                                        |   |                 |  |
|                                                          |                                        |   |                 |  |
|                                                          |                                        |   |                 |  |

Etapa 12. Quando o ping terminar, vários campos na página serão atualizados com informações.

| Ping                                          |               |                                   |
|-----------------------------------------------|---------------|-----------------------------------|
| Host Definition:<br>Destination IP Address/Na | By ame: 192.1 | y IP address () By name<br>68.1.1 |
| Activate Ping Cancel                          |               |                                   |
| Ping Counters and Status                      |               |                                   |
| Number of Sent Packets:                       | 4             |                                   |
| Number of Received Packets:                   | 4             |                                   |
| Packet Lost:                                  | 0 %           |                                   |
| Minimum Round Trip Time:                      | 10 ms         |                                   |
| Maximum Round Trip Time:                      | 10 ms         |                                   |
| Average Round Trip Time:                      | 5 ms          |                                   |
| Status:                                       | Success       |                                   |

Os campos são:

Número de Pacotes Enviados - Mostra o número total de pacotes de solicitação de eco ICMP enviados ao host remoto.

Número de Pacotes Recebidos - Mostra o número total de pacotes de resposta de eco ICMP recebidos do host remoto.

Pacote perdido - Mostra a porcentagem de pacotes de echo request que nunca receberam um pacote de echo reply correspondente.

• Tempo mínimo de ida e volta - Mostra o tempo de ida e volta mais rápido de todos os pacotes enviados.

Tempo máximo de ida e volta - Mostra o tempo de ida e volta do pacote mais lento de todos os pacotes enviados.

Tempo médio de ida e volta - Mostra o tempo médio de ida e volta de todos os pacotes enviados.

Status - Mostra o status de retorno do ping.

#### Traceroute

Etapa 1. Faça login no utilitário de configuração da Web e escolha **Administration > Traceroute**. A página *Traceroute* é aberta.

| Traceroute                 |
|----------------------------|
| Host IP Address/Name:      |
| Activate Traceroute Cancel |

Etapa 2. No campo *Definição de host*, selecione um botão de opção para especificar como o host remoto será identificado. Selecione **Por endereço IP** para designar o host pelo endereço IPv4. Selecione **Por nome** para designar o host pelo seu nome de host. Se você estiver no modo de exibição Básico, vá para a <u>Etapa 5</u>. Se você selecionou **Por nome** neste campo e está no modo de exibição Avançado, vá para a <u>Etapa 4</u>.

| Traceroute                                                                                         |
|----------------------------------------------------------------------------------------------------|
| Host Definition: <ul> <li>By IP address</li> <li>By name</li> </ul> <li>Host IP Address/Name:</li> |
| Activate Traceroute Cancel                                                                         |

Etapa 3. Se você estiver visualizando a página *Traceroute* no modo de exibição Avançado, vários outros campos estarão disponíveis (o *Modo de exibição* pode ser alterado com a lista suspensa no canto superior direito do utilitário de configuração da Web). No campo *IP Version*, selecione um botão de opção para escolher qual versão IP o switch usará ao executar o traceroute. Selecione **Versão 4** para usar IPv4 e **Versão 6** para usar IPv6.

| Traceroute            |                                       |                                 |
|-----------------------|---------------------------------------|---------------------------------|
| Host Definition:      | By IP address 		By name               |                                 |
| IP Version:           | Version 6 <ul><li>Version 4</li></ul> |                                 |
| Source IP:            | Auto                                  |                                 |
| C Host IP Address/Nam | e:                                    |                                 |
| C TTL:                | Use Default                           | _                               |
|                       | O User Defined                        | (Range: 1 - 255, Default: 30)   |
| C Timeout:            | Ose Default                           | _                               |
|                       | O User Defined                        | sec (Range: 1 - 60, Default: 3) |
| Activate Traceroute   | Cancel                                |                                 |

<u>Etapa 4.</u> Na lista suspensa *IP de origem*, selecione o endereço IP do qual o switch enviará o traceroute. O padrão é **Auto**, que diz ao switch para calcular o endereço de origem com base no endereço de destino.

| Traceroute                 |                            |                                 |  |
|----------------------------|----------------------------|---------------------------------|--|
| Host Definition:           | By IP address 	By name     |                                 |  |
| IP Version:                | Version 6 • Version 4      |                                 |  |
| Source IP:                 | Auto                       |                                 |  |
| Host IP Address/Name:      | Auto<br>192.168.1.105(OOB) | _                               |  |
| O TTL:                     | Use Default                |                                 |  |
|                            | O User Defined             | (Range: 1 - 255, Default: 30)   |  |
| 🌣 Timeout:                 | Use Default                |                                 |  |
|                            | O User Defined             | sec (Range: 1 - 60, Default: 3) |  |
| Activate Traceroute Cancel |                            |                                 |  |

<u>Etapa 5.</u> No campo *Host IP Address/Name*, insira o endereço IP ou o nome do host do host remoto, dependendo da sua seleção no campo *Host Definition*. Se você estiver no modo de exibição Básico, vá para a <u>Etapa 8</u>.

| Traceroute                                                                                                    |
|----------------------------------------------------------------------------------------------------|
| Host Definition: <ul> <li>By IP address</li> <li>By name</li> </ul> <li>Host IP Address/Name: 192.168.1.1</li> |
| Activate Traceroute Cancel                                                                                     |

Etapa 6. No campo *TTL*, escolha um botão de opção para especificar o número máximo de saltos que o traceroute permitirá. O recurso TTL (time-to-live) é usado para evitar que o pacote fique preso em um loop sem fim; se um pacote exceder seu valor de TTL, o próximo roteador ao qual ele chega o descartará e enviará um pacote de tempo excedido ICMP de volta ao switch. Selecione **Usar padrão** para usar a configuração padrão (30) ou **Definido pelo usuário** para inserir um número personalizado (o intervalo é de 1 a 255).

| Traceroute                        |                                                |  |  |  |
|-----------------------------------|------------------------------------------------|--|--|--|
| Host Definition:                  | By IP address      By name                     |  |  |  |
| IP Version:                       | Version 6 • Version 4                          |  |  |  |
| Source IP:                        | Auto                                           |  |  |  |
| Host IP Address/Name: 192.168.1.1 |                                                |  |  |  |
| O TTL:                            | Use Default                                    |  |  |  |
|                                   | User Defined (Range: 1 - 255, Default: 30)     |  |  |  |
| 🗢 Timeout:                        | Use Default                                    |  |  |  |
|                                   | O User Defined sec (Range: 1 - 60, Default: 3) |  |  |  |
| Activate Traceroute               | Cancel                                         |  |  |  |

Passo 7. No campo *Timeout*, escolha um botão de opção para especificar o tempo que o switch esperará por um pacote de retorno antes de declará-lo perdido e prosseguir para o próximo pacote. Selecione **Usar padrão** para usar a configuração padrão (3 ms) ou **Definido pelo usuário** para inserir um número personalizado (o intervalo é de 1 a 60).

| Traceroute              |                                                                                 |
|-------------------------|---------------------------------------------------------------------------------|
| Host Definition:        | By IP address O By name                                                         |
| IP Version:             | C Version 6 O Version 4                                                         |
| Source IP:              | Auto                                                                            |
| G Host IP Address/Name: | 192.168.1.1                                                                     |
| O TTL:                  | Use Default                                                                     |
|                         | O     User Defined     (Range: 1 - 255, Default: 30)                            |
| 🜣 Timeout:              | O Use Default                                                                   |
|                         | Image: User Defined         10           Image: Sec (Range: 1 - 60, Default: 3) |
| Activate Traceroute     | Cancel                                                                          |

<u>Etapa 8.</u> Clique em **Ativar Traceroute** para iniciar o traceroute ou clique em **Cancelar** para limpar as configurações.

| Traceroute                 |                         |  |  |  |
|----------------------------|-------------------------|--|--|--|
| Host Definition:           | By IP address O By name |  |  |  |
| Host IP Address/Name:      | 192.168.1.1             |  |  |  |
| Activate Traceroute Cancel |                         |  |  |  |

Etapa 9. Enquanto o traceroute está sendo processado, uma barra de carga será exibida.

Clique no botão Stop Traceroute abaixo desta barra para cancelar o traceroute.

| Host Definition: <ul> <li>By IP address</li> <li>By name</li> </ul> Host IP Address/Name: <ul> <li>192.168.1.1</li> <li>Activate Traceroute</li> <li>Cancel</li> </ul> |
|----------------------------------------------------------------------------------------------------|
| Activate Traceroute Cancel                                                                                                    |
|                                                                                                    |
| Processing Data                                                                                                    |
| Stop Traceroute                                                                                                    |

Etapa 10. Quando o traceroute é concluído, a *Tabela de Traceroute* é exibida, mantendo todas as informações retornadas. O Traceroute envia três pacotes para o host remoto, e as informações individuais de cada pacote estão em cada campo *de 1 a 3 rodadas*.

| Traceroute<br>Status: Traceroute Complete |              |           |              |           |              |           |           |
|-------------------------------------------|--------------|-----------|--------------|-----------|--------------|-----------|-----------|
| Traceroute Table                          |              |           |              |           |              |           |           |
| Index Host                                | Round Trip 1 |           | Round Trip 2 |           | Round Trip 3 |           |           |
|                                           |              | Time (ms) | Status       | Time (ms) | Status       | Time (ms) | Status    |
| 1                                         | 192.168.1.1  | 20        | Succeeded    | 20        | Succeeded    | 20        | Succeeded |
| Back                                      |              |           |              |           |              |           |           |

Os campos são:

Index - Mostra o número do salto.

Host - Mostra o endereço IP de uma parada na rota.

Round Trip 1-3 - Mostra as informações de traceroute de cada pacote.

- Time (ms) Mostra o tempo de ida e volta até a parada.
- Status Mostra se o pacote atingiu com êxito a parada.